# **10- Extensions et plugins**

Juillet 2025

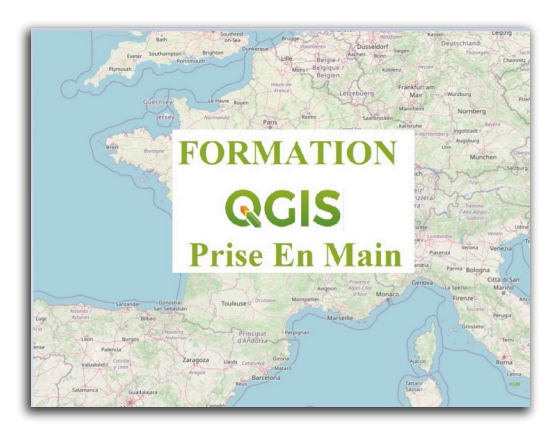

## Table des matières

| Introduction                                               | 3  |
|------------------------------------------------------------|----|
| I - Gestionnaire d'extensions                              | 4  |
| 1. Extensions principales et complémentaires               | 4  |
| 2. Commande Extension/Installer/Gérer les extensions       | 5  |
| II - Présentation de quelques extensions                   | 6  |
| 1. Présentation de quelques extensions principales         | 6  |
| 2. Présentation de quelques extensions (plugins)           | 8  |
| 3. Exercice : gestion et usage des extensions              | 10 |
| 4. Exercice : Exercice20bis (optionnel) plugin Group Stats | 11 |
| Solutions des exercices                                    | 13 |

## Introduction

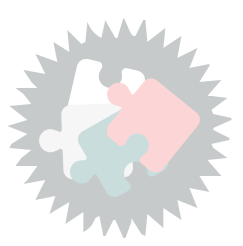

Ce module va vous permettre de :

- Comprendre les extensions (plug-ins) QGIS et savoir gérer leur activation
- Savoir chercher et installer de nouvelles extensions
- Connaître les extensions principales et leurs fonctionnalités

Version PDF du module 10 (cf. M10\_ExtensionsPlugins\_papier.pdf)

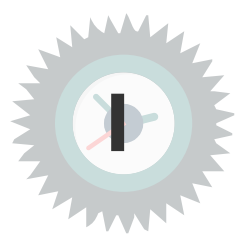

## 1. Extensions principales et complémentaires

Les extensions (plug-ins) appartiennent à **deux catégories :** les extensions *principales* et les extensions *complémentaires*.

• 1 Les **extensions principales** (core plugins) sont maintenues par l'équipe de développement de QGIS et sont intégrées automatiquement à chaque nouvelle distribution de QGIS.

Les extensions QGIS par défaut sont situées dans le répertoire

- <Répertoire installation QGIS>\apps\qgis\plugins\ (Windows) pour les plugin écrits en C++ (dll)
- <Répertoire installation **QGIS>\apps\qgis\python\plugins** (Windows) pour les plugin ecrits en python.
- ./share/qgis/python/plugins (Linux et UNIX)
- ./Contents/MacOS/share/qgis/python/plugin (Mac OS X)
- 2 Les **extensions complémentaires** sont actuellement toutes écrites en Python. Elles sont stockées dans des dépôts externes et maintenues par leurs auteurs. Elles peuvent être ajoutées à QGIS en utilisant le **Gestionnaire d'extensions**.

On trouve ces extensions dans un sous répertoire du répertoire du profil en cours dans les profiles de QGIS.

Le sous-répertoire des profils de QGIS est par défaut : C:\Users\romain.faucher\AppData\Roaming\QGIS\QGIS3\profiles (remplacer romain.faucher par votre prenom.nom d'utilisateur).

(nb : on peut taper %appdata%/QGIS/QGIS3 dans la barre de recherche de l'explorateur windows pour se positionner rapidement ou encore passer par le menu *Préférences > Profils Utilisateurs > Ouvrir le dossier du profil actif*)

Par exemple pour le profil par *défaut* on trouvera les plugins sous :

#### C:\Users\romain.faucher\AppData\Roaming\QGIS\QGIS3\profiles\default\python\plugins

#### **Extensions principales**

| lcône    | Extension                 | Description                                                                | Référence dans le manuel                          |
|----------|---------------------------|----------------------------------------------------------------------------|---------------------------------------------------|
|          | Gestionnaire BD           | Gestion de bases de données depuis QGIS                                    | Extension DB Manager                              |
|          | Vérificateur de géométrie | Vérification et réparation d'erreurs de géométrie dans les couches vecteur | Extension Vérificateur de géométrie               |
| 9        | GRASS 7                   | Fonctionnalités de GRASS                                                   | Intégration du SIG GRASS                          |
| ``       | GRASS GIS provider        | GRASS GIS Processing functionality                                         | Intégration du SIG GRASS                          |
| <b>2</b> | MetaSearch                | Interaction avec des services de catalogage de métadonnées (CSW)           | Client MetaSearch pour les Services de Catalogage |
| <b>\</b> | Édition hors-ligne        | Edition hors-ligne et synchronisation de base de données                   | Extension d'Édition hors-connexion                |
| (C)      | OrfeoToolbox provider     | OrfeoToolbox Processing provider                                           | Fournisseur d'applications OTB                    |
| Ø        | Traitement                | Outils de traitement de données spatiales                                  | Outils de traitement QGIS                         |
| œ        | SAGA GIS provider         | SAGA GIS Processing provider                                               | SAGA                                              |
| 10       | Vérificateur de topologie | Recherche d'erreurs de topologie dans les couches vecteur                  | Extension Vérificateur de topologie               |

Image 1 Extensions principales

## 2. Commande Extension/Installer/Gérer les extensions

• Pour activer les extensions présentes, dans le menu Extension

ouvrir le gestionnaire d'extensions et cocher les extensions à activer :

• Chaque extension est décrite sommairement, certaines disposent de lien vers une page d'accueil, un gestionnaire de bugs, et un dépôt pour les sources pour pouvoir contribuer le cas échéant.

| Q       |                             | [                                                                                                    | Extensions   Toutes (890)                                                                             | ×                                                                                                    |
|---------|-----------------------------|----------------------------------------------------------------------------------------------------|----------------------------------------------------------------------------------------------------|----------------------------------------------------------------------------------------------------|
|         | Toutes                      | Q Rechercher                                                                                                    |                                                                                                    |                                                                                                    |
|         | Installées                  | Create Indexed Vector Grid Create Layer From Selected Features Criar Pontos nos Rios                                   | Créer ses me                                                                                          | nus et raccourcis                                                                                                    |
| 2       | Non installées              | Cruise Tools                                                                                                    | Aiouter des menus ave                                                                                 | c des raccourcis vers des couches ou de                                                                                                    |
| 22<br>T | Mises à jour<br>disponibles | Cite Créer ses menus et raccourcis CSMapMaker Curve Number Generator Curve Repiercion Creator Curve Brojection Creator | dans la barre des menu<br>Créez vos menus et raccourcis<br>Le mode d'emploi est ici : menu            | is et dans le panneau Explorateur<br>s dans QGIS avec des sous-menus, des raccourcis<br>u Extensions > Créer ses menus et raccourcis > Aide                                                                      |
| 2       | Installer depuis un<br>ZIP  | Customize ToolBars     CWSI     CWSI                                                                                   | Définir ses paramètres (fichier<br>ses menus et raccourcis > Par<br>Voir/modifier la définition des n | des menus, vérif des fichiers, délai) dans : menu Ext<br>ramètres de l'extension<br>nenus et raccourcis : menu Extensions > Créer ses m                                                                          |
| *       | Paramètres                  | D3 Data Visualization     Danish Address Tools     Data Ploty     Data Ploty                                           | Dans la barre de recherche de menus.                                                                  | gGIS (en bas à gauche), on peut chercher des couc                                                                                                    |
|         |                             | Data-Driven input mask DataExplorer: Data Analysis and Visualization                                                   | Étiquettes                                                                                            | interface, layers                                                                                                    |
|         |                             | Datafordeler                                                                                                    | Auteur                                                                                                | Philippe Desboeufs                                                                                                    |
|         |                             | 🖕 Dataforsyningen                                                                                                    | Version installée                                                                                     | 3.8.3                                                                                                    |
|         |                             | 🖕 DataGrandEst                                                                                                    | Version disponible (stable)                                                                           | 3.8.3 mise à jour le lun. oct. 25 00:00:00 2021                                                                                                    |
|         |                             | Date/ lime loois     DB Manager     DB Style Manager     DB Style Manager     Doe Street Images     Doe Street Images  | Changelog                                                                                             | 3.8.3 : Nouveau : on peut préciser un "layername"<br>vecteur GPGK : fichier.gpkg layername=matable<br>3.8.2 : Corrige un bug qui empechait l'ouverture de<br>3.8.1 : Nouveau : dans le panneau Explorateur, un 💌 |
|         |                             | debugys                                                                                                    |                                                                                                    |                                                                                                    |
|         |                             | Degree to DMS table converter                                                                                          | Tout mettre à jour                                                                                    | Désinstaller Réinstaller l'extension                                                                                                    |
|         |                             |                                                                                                    |                                                                                                    | Fermer Aide                                                                                                    |

gestionnaire d'extension

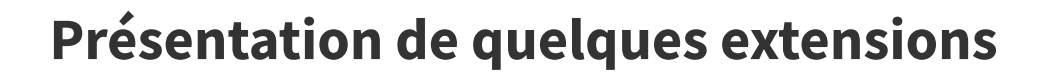

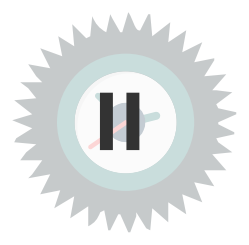

## 1. Présentation de quelques extensions principales

### Processing

Activer l'extension **Processing** permet d'ajouter un menu '**Traitement' à QGIS et d'ajouter les** algorithmes aux menus '**Vecteur' et 'Raster'.** 

| Ve | cteur Raster Base de données Inte    | ernet | Rester Base de données | Inter | er Traitement Aide                  |
|----|--------------------------------------|-------|------------------------|-------|-------------------------------------|
|    | Quick OSM                            | •     | Calculatrice Raster    |       | 🔅 🞝 îte à outils Ctrl+Alt+T         |
|    | Outils de géotraitement              | •     | Aligner les Rasters    |       | Sraphical Modeler Ctrl+Alt+M        |
|    | Outils de géométrie                  | •     | Analyse                | •     | U History Ctrl+Alt+H                |
|    | Outils de recherche                  | •     | Projections            | •     | Visualiseur de Résultats Ctrl+Alt+R |
|    | Outils de recouvrement de vecteur(s) | •     | Divers                 | •     |                                     |
|    | Outils d'analyse                     | •     | Extraction             | •     |                                     |
|    | Outils de gestion de données         | •     | Conversion             | •     |                                     |

Menu Vecteur - Raster - Traitement

Cette extension fournit de nombreux algorithmes accessibles via la **Boite à outils** du Menu **Traitement** 

Elle permet aussi l'accès au **Modeleur graphique**, outil très puissant **permettant d'automatiser des chaînes de traitements.** 

| Bo | îte à outils de traitements (              | 8 |
|----|--------------------------------------------|---|
| *  | : 🌏 🕓 🖹 I 🦻 I 🔧                            |   |
| Q  | Rechercher                                 |   |
| Þ  | 🕓 Utilisé récemment                        |   |
| Þ  | 🔇 Analyse de réseau                        |   |
| Þ  | Q Analyse de terrain raster                |   |
| Þ  | Q Analyse raster                           |   |
| Þ  | Q Ana se vectorielle                       |   |
| ١. | Q Base de données                          |   |
| ١. | 🔇 Cartographie                             |   |
| Þ  | Q Création d'un raster                     |   |
| Þ  | Q Création de vecteurs                     |   |
| Þ  | 🔇 Géométrie vectorielle                    |   |
| Þ  | Q GPS                                      |   |
| Þ  | Q Interpolation                            |   |
| ⊧  | Q Mesh                                     |   |
| Þ  | Q Outils fichiers                          |   |
| Þ  | 🔇 Outils généraux pour les couches         |   |
| Þ  | Q Outils généraux pour les vecteurs        |   |
| Þ  | Q Outils raster                            |   |
| Þ  | Q Points                                   |   |
| Þ  | 🔇 Recouvrement de vecteur                  |   |
| Þ  | 🔇 Sélection dans un vecteur                |   |
| Þ  | 🔇 Table vecteur                            |   |
| Þ  | Q Tuiles vectorielles                      |   |
| Þ  | GDAL GDAL                                  |   |
| Þ  | ✓ Geometric Attributes                     |   |
| Þ  | @ GRASS                                    |   |
| Þ  | 🏇 Modèles                                  |   |
| Þ  | 🌞 Outils GSG DRC                           |   |
| Þ  | 😵 SAGA                                     |   |
| Þ  | 🦑 Thematic - Boîte à outils cartographique |   |

Boîte à outils de traitements

Les outils de traitements de Processing sont vus plus en détails dans la formation Perfectionnement

#### Vérificateur de géométrie et vérificateur de topologie

Ces deux vérificateurs permettent d'analyser, et de corriger pour le vérificateur de géométrie, des défauts de qualité de couches.

Le vérificateur de géométrie<sup>1</sup> est en un outil puissant pour la recherche des anomalies de géométrie dans une couche. Le vérificateur de topologie<sup>2</sup> peut apporter des contrôles supplémentaires sur les relations entre entités.

https://docs.qgis.org/latest/fr/docs/user\_manual/plugins/core\_plugins/plugins\_geometry\_checker.html?highlight= v%C3%A9rificateur#geometry-checker-plugin

<sup>&</sup>lt;sup>2</sup>. https://docs.qgis.org/latest/fr/docs/user\_manual/plugins/core\_plugins/plugins\_topology\_checker.html#topology-checker.plugin

Pour plus de détail sur les corrections de géométrie on pourra consulter cette page<sup>3</sup> qui bien qu'un peu datée apporte encore des informations pertinentes.

## 2. Présentation de quelques extensions (plugins)

| Noms                       | description                                                                                                    | exemple / commentaires                                                                                                    |
|----------------------------|----------------------------------------------------------------------------------------------------|----------------------------------------------------------------------------------------------------|
| AutoSaver                  | Sauvegarde automatique à intervalle régulier                                                                                                    |                                                                                                    |
| Qconsolidate3              | Permet de consolider toutes<br>les couches du projet dans un<br>dossier défini par l'utilisateur.<br>Cela peut être utile pour<br>partager un projet avec toutes<br>ses couches avec une autre<br>personne.                                                      | Convertit les vecteurs en SHP<br>ou Geopackage.                                                                                    |
| Group Stats                | statistique et Analyse pour les<br>couches de vecteurs.                                                                                                    | Plugin un peu difficile d'abord<br>mais puissant. Pour un<br>exemple⁴ d'utilisation.                                               |
| Cadastre                   | Le plugin Cadastre a été conçu<br>pour faciliter l'utilisation des<br>données cadastrales (France)<br>dans QGIS. Plusieurs modules<br>aident l'utilisateur à importer<br>des données, les afficher dans<br>QGIS, faire des recherches et<br>imprimer les relevés | Import des données MAJICS,                                                                                                    |
| Value tools                | Affiche la valeur d'un pixel à la<br>position du curseur pour les<br>couches raster                                                                                                    |                                                                                                    |
| QuickMapservice            | permet d'ajouter des couches<br>avec des serveurs externes<br>dont Bing, google, osm                                                                                                    | alternative au plugin<br>Openlayer qui reste également<br>intéressant                                                              |
| Localiser Parcelle Adresse | Permet de faire du géocodage<br>à l'adresse et/ou à la Parcelle.<br>La version (BAN) utilise la Base<br>Adresse Nationale                                                                                                    | Plugin interne au Ministère                                                                                                    |
| Créer ses propres menus    | Ajouter des menus avec des<br>raccourcis vers des couches ou<br>des fichiers                                                                                                    | plugin interne au Ministère.<br>Très utile pour des<br>administrateurs pour simplifier<br>l'accès aux données aux<br>utilisateurs. |
| Layers Menu from project   | Créé des menus à partir de<br>projets QGIS                                                                                                    | Complémentaire du précédent                                                                                                    |

3. http://www.geoinformations.developpement-durable.gouv.fr/verification-et-corrections-des-geometries-a3522.ht ml

4. https://portailsig.org/content/plugin-qgis-group-stats.html

| Menu GeolDE                         | Création automatique de menu<br>pour accéder aux géobases                                                                                               | plugin interne au Ministère.                                                                                                    |
|-------------------------------------|----------------------------------------------------------------------------------------------------|----------------------------------------------------------------------------------------------------|
| spreadsheet Layer                   | Aide au chargement des<br>fichiers de feuilles de calculs<br>(ods, xls, xlst)                                                                           | Permet d'avoir une boite de<br>dialogue interactive pour gérer<br>l'entête des fichiers, génère<br>un fichier VRT.                                                                                                    |
| QGIS resource Sharing               | Permet de télécharger des<br>ressources (symboles, style,<br>script,) créées par d'autres.                                                              | Donne accès par exemple aux<br>symboles SVG de OSM                                                                                                    |
| ImportPhotos                        | Création de points pour des<br>photos 'géo-taguées'                                                                                                    |                                                                                                    |
| plugin load times                   | Donne les temps de<br>chargement des plugins                                                                                                    | Utile pour optimiser les temps<br>d'ouverture de QGIS                                                                                                    |
| Profile tools                       | Dessin de profils à partir de<br>couches rasters ou de couches<br>vectorielles ponctuelles avec<br>champ d'élévation.                                   |                                                                                                    |
| Changedatasource                    | Permet de changer la source<br>d'une couche chargée                                                                                                    | Exemple une couche SHP est<br>passée en base de données, et<br>l'on souhaite conserver les<br>fichiers projets utilisant cette<br>couche                                                                                       |
| Auto filtre 3                       | Permet de transformer une<br>sélection en un filtre de couche                                                                                           | Les filtres de couches sont<br>sous-utilisés. Le principal<br>avantage est un temps de<br>chargement réduit. Ce plugin<br>permet de générer facilement<br>des filtre de couche à partir<br>d'une sélection dans une<br>couche. |
| Edition Multi-Utilisateurs          | Permet de gérer les conflits<br>d'accès sur des ressources<br>partagées sur un réseau                                                                   | Typiquement travail à<br>plusieurs sur un même fichier<br>SHP déposé sur une ressource<br>réseau                                                                                                    |
| Le Nettoyeur (de polygones)         | Correction des géométries invalides,                                                                                                    | Complément aux outils de<br>QGIS                                                                                                    |
| Localiser parcelle adresse<br>(BAN) | Géolocalisation de lieux ou à<br>l'adresse                                                                                                    |                                                                                                    |
| Search And Replace In Projects      | Rechercher une chaîne de<br>caractères (ex : URL) dans tous<br>les projets d'une arborescence<br>de répertoires et la remplacer<br>par une autre chaîne | Ajoute un algorithme dans les<br>traitements                                                                                                    |

| Memory Layer Saver | Sauvegarde des couches<br>mémoires                               |                                                                                         |
|--------------------|------------------------------------------------------------------|-----------------------------------------------------------------------------------------|
| QdrawDNUM          | Dessins de formes simples et<br>d'étiquettes à l'endroit cliqué. | Dérivé de Qdraw avec ajout de<br>la possibilité de saisie de textes<br>et d'étiquettes. |

Plugins utiles

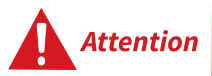

Remarque

Les plugins qui sont écrits en python sont susceptibles de comporter du code malveillant. Il faut donc faire attention à ne pas utiliser des répertoires de plugins très exotiques.

Les plugins du répertoire officiel de QGIS sont vérifiés avant d'être publiés.

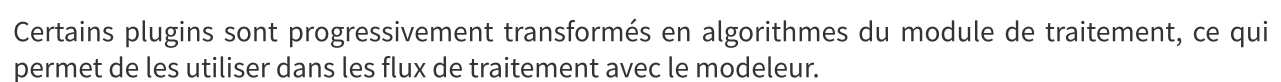

C'est le cas de :

- Dissolve with stat : remplacé par l'algorithme 'agrégation'
- analyse raster de terrain : remplacé par l'algorithme 'analyse raster de terrain'
- statistique de zone : remplacé par l'algorithme 'statistique de zone'
- MergeLines, join lines, join multiple lines, multiple join : remplacés par l'algorithme 'Fusionner les lignes'
- create indexed vector grid : remplacé par l'algorithme 'créer une grille'
- extension graphe routier : remplacé par les algorithmes 'analyse de réseau'

Le plugin autofields est remplacé par les valeurs par défaut (qui peuvent être des expressions) dans la conception des formulaires personnalisés (voir la formation perfectionnement).

On peut obtenir une liste de plugins QGIS marqué en 'vedette' par la communauté QGIS en suivant ce lien<sup>5</sup>

### 3. Exercice : gestion et usage des extensions

#### Exercice 20 : gestion et usage des extensions

Objectif : gérer le gestionnaire d'extensions et mettre en œuvre des extensions.

#### Question

Ouvrir les couches vectorielles

- BD\_TOPO\H\_ADMINISTRATIF\COMMUNE.SHP
- BD\_TOPO\I\_ZONE\_ACTIVITE\SURFACE\_ACTIVITE.SHP

#### Mettre des étiquettes sur la couche SURFACE\_ACTIVITE en utilisant le champs CATEGORIE.

Dans le gestionnaire de plugin installer et/ou activer le plugin mask

5. http://plugins.qgis.org/plugins/featured/?sort=downloads

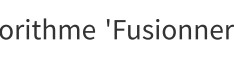

Complément

[solution n°1 p. 13]

10 Ministère de la Transition Écologique et de la Cohésion des Territoires / Licence ouverte ETALAB Sélectionner la **commune de La Flèche** et utiliser le plugin Mask pour créer un masque avec cette commune.

Dans le gestionnaire de plugin installer et/ou activer le plugin QuickMapservices.

Dans le nouveau **menu 'Internet' qui doit maintenant apparaître aller dans QuickMapServices** / **Settings** /

onglet More services et utiliser 'Get contributed pack'.

#### Enregistrer.

Avec QuickMapServices charger la couche OSM / WikimediaMap.

Le résultat doit ressembler à :

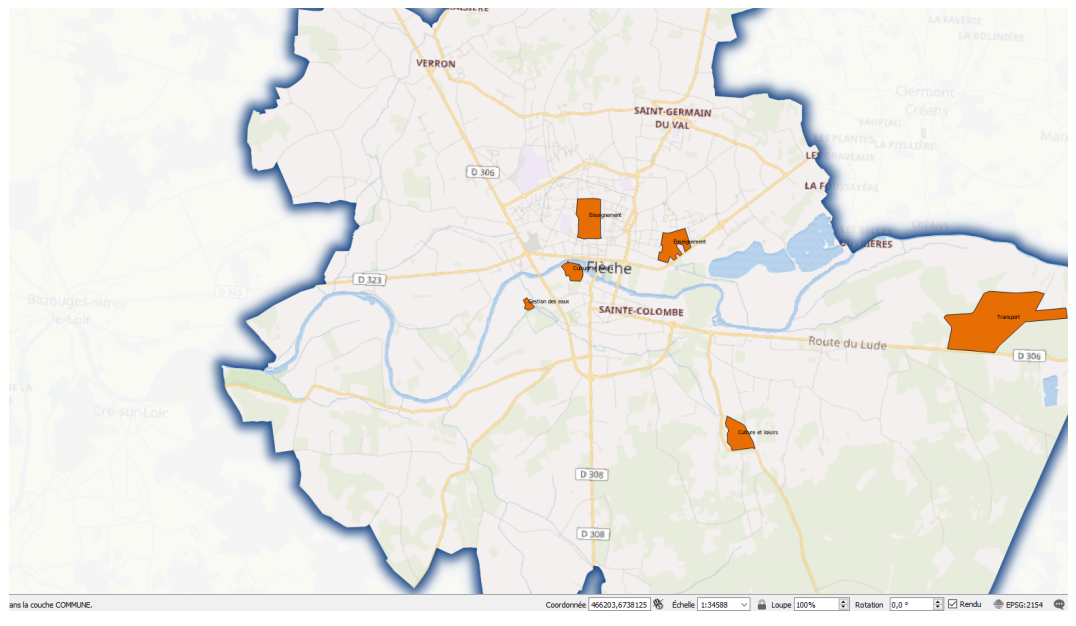

Image 2

Dans le gestionnaire de plugin installer et/ou activer le plugin Qconsolidate3

L'utiliser pour sauver le projet et les données dans un répertoire de votre choix. **utiliser le format Geopackage.** 

Ouvrir le projet sauvegarder et vérifier que tout est correct.

nb : Qconsolidate permet de packager un projet et ses données au format SHP ou geopackage pour les transmettre à un utilisateur distant.

### 4. Exercice : Exercice20bis (optionnel) plugin Group Stats

#### Exercice 20bis (optionnel) Utilisation du plugin Group Stats

Objectif : Mettre en œuvre l'extension GroupStat.

#### Question

[solution n°2 p. 17]

Obtenir des statistiques de population par cantons à partir de la couche des communes de la BdCarto

Indice :

Installer et activer le plugin Group Stats qui permet de réaliser des opérations de regroupements sur les champs selon des critères définis.

Une fois installée, l'extension Group Stats est disponible depuis le menu Vecteur ou par une icône de

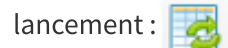

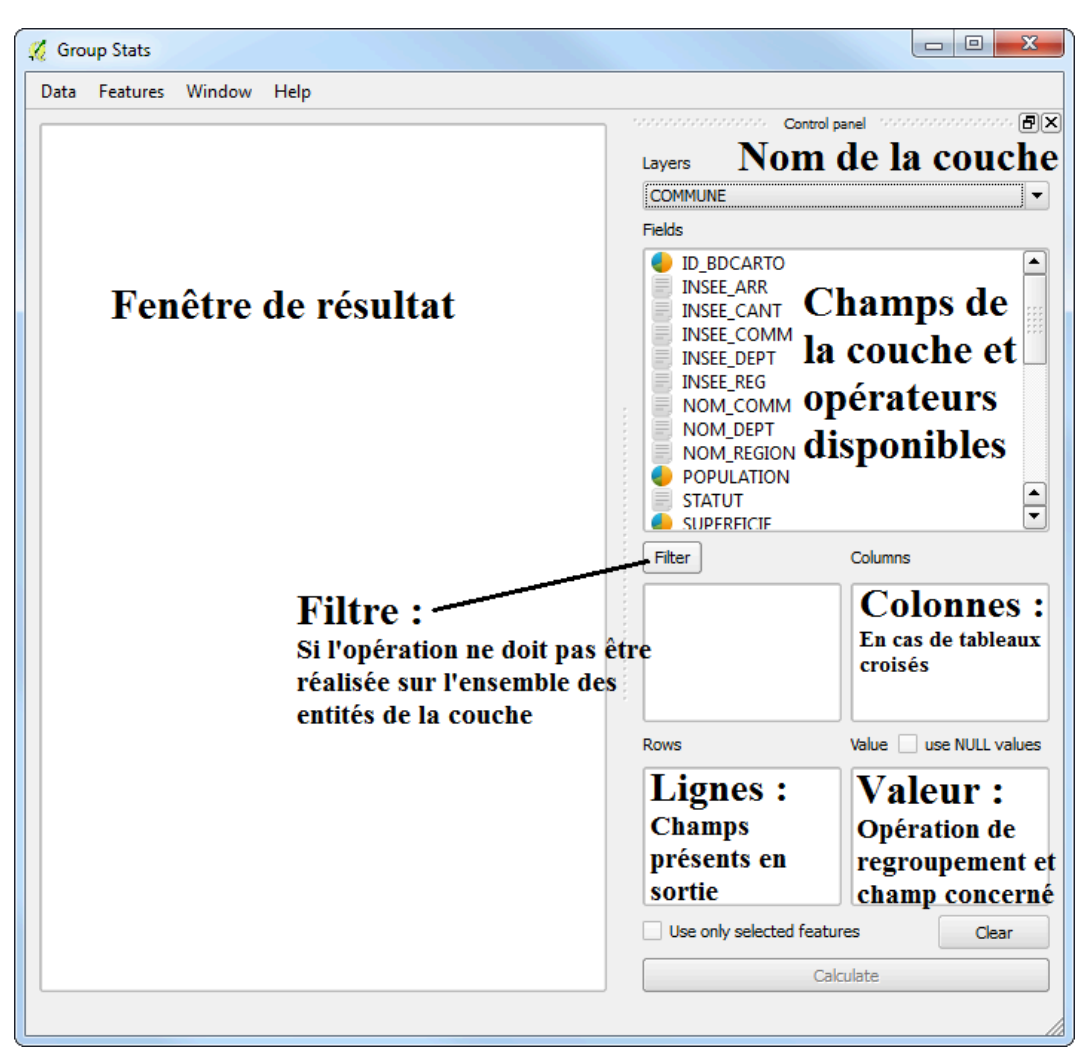

Interface du plugin Group Stats

Ouvrir la couche \BD\_CARTO\ADMINISTRATIF\COMMUNE.SHP

Nous souhaitons obtenir le minimum et le maximum des populations des communes par cantons, ainsi que la population totale par cantons.

Le résultat à obtenir est le suivant :

|   | 1 🔺        | 2       | 3       | 4     |
|---|------------|---------|---------|-------|
| 1 | Fonction   | maximum | minimum | somme |
| 2 | INSEE_CANT |         |         |       |
| 3 | 04         | 900     | 300     | 1500  |
| 4 | 14         | 15400   | 600     | 20100 |
| 5 | 16         | 700     | 700     | 700   |
| 6 | 17         | 2000    | 400     | 5900  |
| 7 | 26         | 900     | 600     | 1500  |

## Solutions des exercices

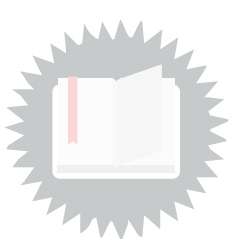

## [exercice p. 10] Solution n°1

Charger les couches comme demandées.

Paramétrer les étiquettes pour la couche SURFACE\_ACTIVITE

| Q Prop                   | riétés de la couch              | uche — SURFACE_ACTIVITE — Étiquettes       |
|--------------------------|---------------------------------|--------------------------------------------|
| ٩                        | 🛲 Étiquettes simples            | ples 🔹                                     |
|                          | Valeur abc CATEGORI             | iorie 🔹 🔹                                  |
| Source                   | ▼ Echantillon de te             | le texte                                   |
| 😽 Symbologie             | Lorem Ipsum                     | A                                          |
| abr Étiquettor           |                                 | •                                          |
| Liquettes                | Lorem Ipsum                     | <ul> <li>I:95343 ▼</li> <li>III</li> </ul> |
| abc Masques              | abo Texte                       | Texte                                      |
| 🔶 Vue 3D                 | <pre>+ab &lt; c Formatage</pre> | Police Open Sans                           |
| Diagrammes               | abc Tampon                      | Style Regular 🔹                            |
|                          | Arrière-plan                    |                                            |
|                          | Ombre                           | Taile 6,0000                               |
| - Formulaire d'attributs | Connecteurs     Position        | Points                                     |
| • Jointures              | 🖌 Rendu                         |                                            |
| Stockage auxiliaire      |                                 |                                            |
| Actions                  |                                 | Permettre le formatage HTMI                |
|                          |                                 |                                            |
|                          |                                 |                                            |
| 🗳 Rendu                  |                                 | Aa 4a                                      |
| U Temporel               |                                 |                                            |
| 🗧 Variables              |                                 | Default water bodies                       |
| Métadonnées              |                                 |                                            |
| Dépendances              |                                 |                                            |
| Légende                  |                                 | 📰 🔳                                        |
|                          | Style                           |                                            |
| GIS Server               | style                           | OK Annuier Appliquer Aide                  |

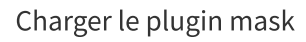

| <b>Q</b> Extensions   Toutes (337)                                                                  |                                                                                                    |                                                                         | ×                                                                                                    |
|----------------------------------------------------------------------------------------------------|----------------------------------------------------------------------------------------------------|-------------------------------------------------------------------------|----------------------------------------------------------------------------------------------------|
| Toutes                                                                                              | Q mask                                                                                                    |                                                                         | (2)                                                                                                    |
| installées                                                                                          | Cloud Masking     Bata-Driven Input Mask     Pointer Driven Input Mask     Pointer Driven Input Mask     Pointer Driven Input Mask | Mask                                                                    | - da marca di sei mata                                                                                                    |
| <ul> <li>Non installées</li> <li>Mise à jour disponible</li> <li>Installes desuis un ZID</li> </ul> |                                                                                                    | Cette extension perm<br>polygones. Le plugin<br>pour les objets à l'int | n de masque, nitrage d'etiquette<br>ret de générer un masque à partir d'une sélection de<br>permet également de filter l'étiquetage uniquement<br>érieur de ce masque.                                                                                                    |
| Paramètres                                                                                          |                                                                                                    | ★★★★★ 71 éva                                                            | aluation(s), 91275 téléchargements                                                                                                    |
|                                                                                                    |                                                                                                    |                                                                         | d'intérêt                                                                                                    |
|                                                                                                    |                                                                                                    | Auteur                                                                  | Hugo Mercier (Oslandia) - Xavier Culos (Agence de<br>l'eau Adour Garonne) - Régis Haubourg (Oslandia)                                                                                                    |
|                                                                                                    |                                                                                                    | Version installée                                                       | 1.8.3                                                                                                    |
|                                                                                                    |                                                                                                    | Version disponible                                                      | 1.8.3                                                                                                    |
|                                                                                                    |                                                                                                    | Changelog                                                               | 1.8.3 : a partially functional version (Atlas does not<br>work anymore)<br>1.8.2 : adaptation to API changes<br>(QgsCoordinateTransform)<br>1.8.1 : do not affect Rule based labeling<br>1.8 : Some API changes (QgsExpression,<br>QgsPalLayerSettings)<br>1.7 : Migration to QGis 3<br>1.6 : master developpement version (not released) |
|                                                                                                    |                                                                                                    | Tout mettre à jour                                                      | Désinstaller Ré-installer l'extension                                                                                                    |
|                                                                                                    |                                                                                                    |                                                                         | Fermer Aide                                                                                                    |

sélectionner la commune de la Flèche dans la couche COMMUNE

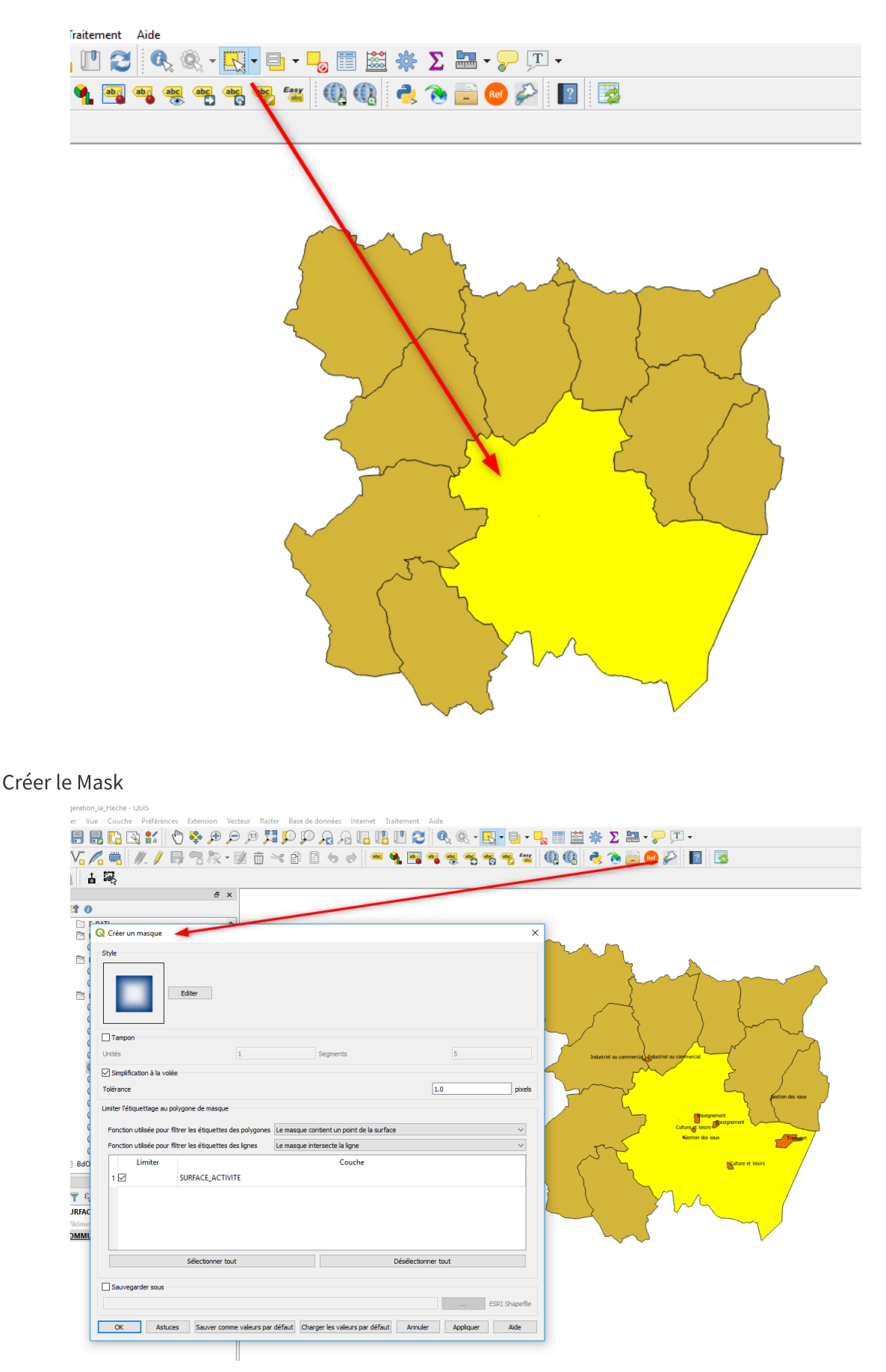

Charger le plugin QuickMapservices et le paramétrer comme demander

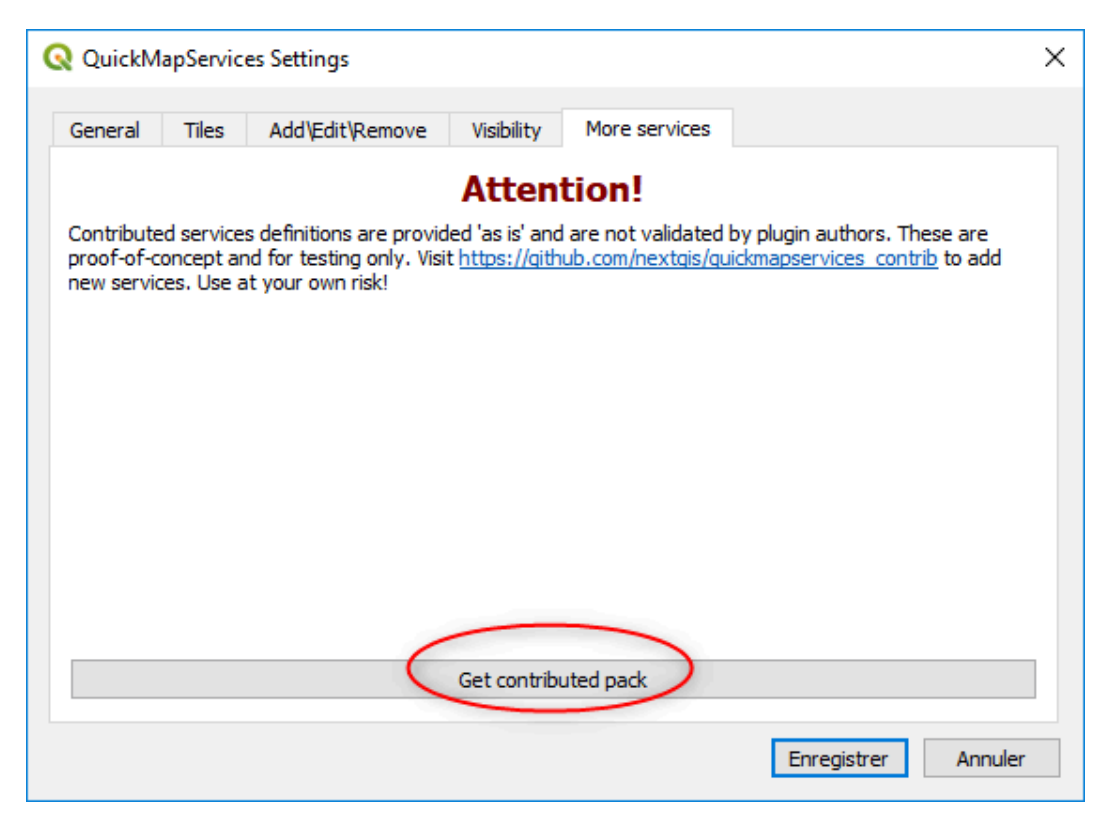

#### ajouter OSM / WikimediaMap

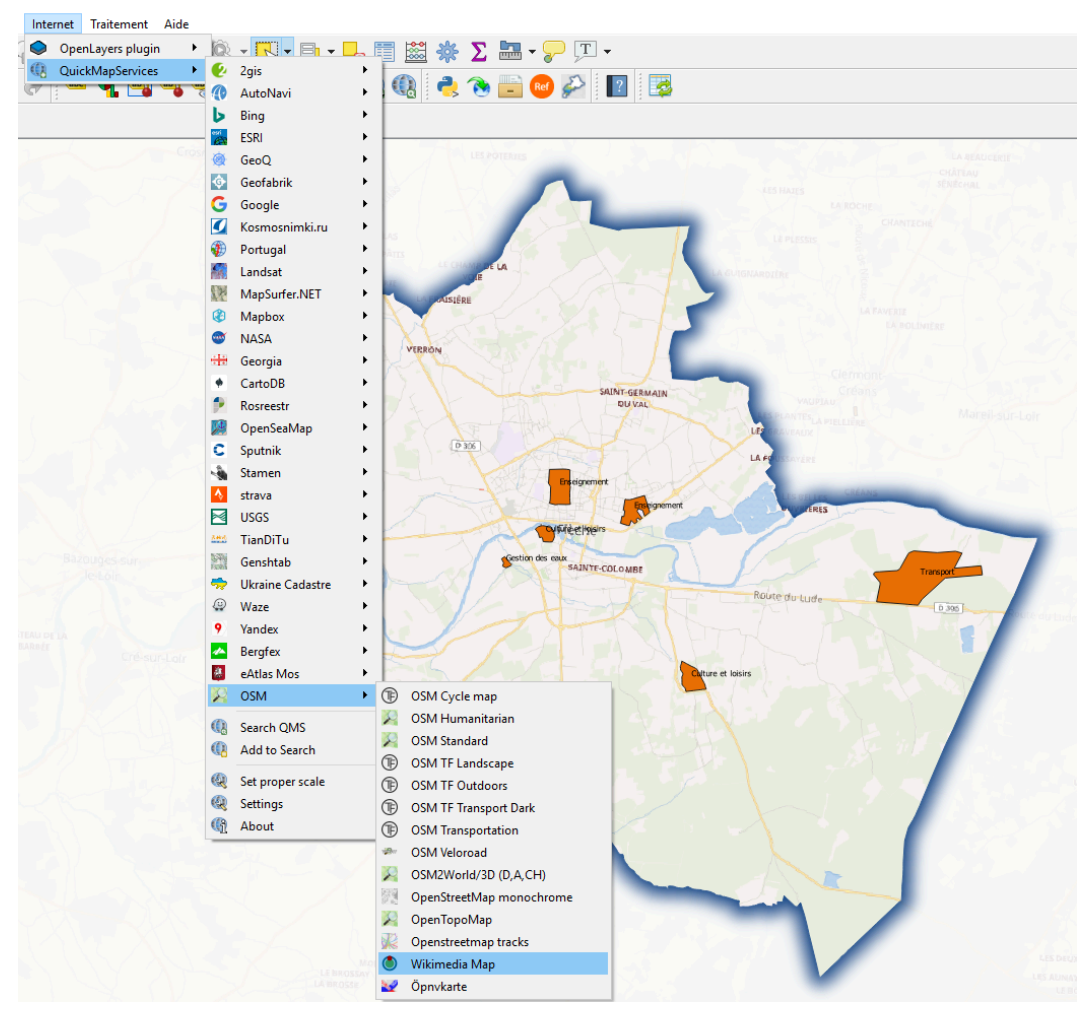

Charger et Utiliser Qconsolidate3

|                                        | AISIÊDE | JAR                     | A SUIGNARDIEN   |
|----------------------------------------|---------|-------------------------|-----------------|
|                                        |         |                         |                 |
| Q QConsolidate3                        | X       | S/Real Hos              |                 |
| Project name Zone_vegeration_la_Fleche |         | SAINT-GERMAIN<br>DU VAL | VALIPLAN        |
| Output directory I:/                   | Browse  |                         | LEF COLAVEAUX   |
| Consolidate in a Zip file              |         | Enseignement            | LAPPONSOVENE    |
| ОК                                     | Annuler | Enslignement            | TERES           |
| Bazoupes sur                           | 0.323   | Cestion des coux        | 12              |
|                                        |         | SAINTE-COLOMBE          | Relaterductured |
|                                        |         |                         | The so cuse     |
| Bahnér<br>Cré-sur-Loir                 |         |                         |                 |
|                                        |         | Culture                 | e et loisirs    |
|                                        |         | 0308                    |                 |
|                                        |         |                         |                 |

#### vérifier la sortie sur le répertoire choisi

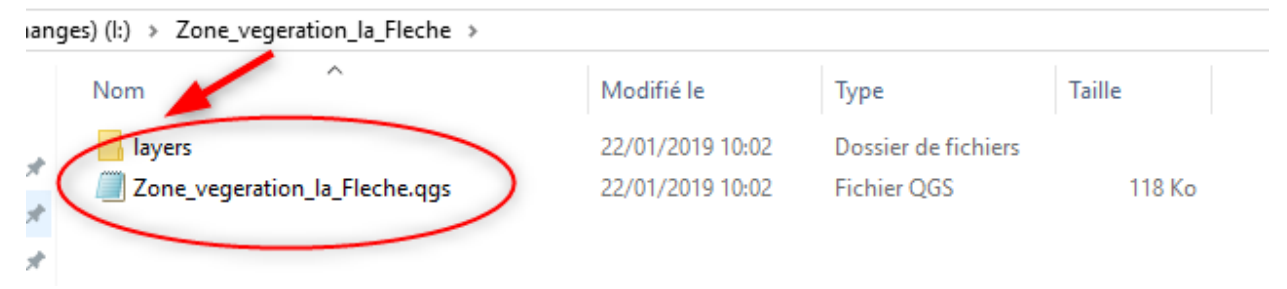

Terminer en rechargeant le fichier projet et en vérifiant le résultat

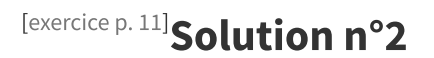

Il suffit de paramétrer GroupStats comme suit :

| Group Stats       |                      |                   |       | -                                             |
|-------------------|----------------------|-------------------|-------|-----------------------------------------------|
| nnées <u>G</u> éo | metries F <u>e</u> r | nêtre <u>A</u> id | e     |                                               |
| 1 🔺               | 2                    | 3                 | 4     | Panneau de controle                           |
| Fonction          | maximum              | minimum           | somme | e                                             |
| ISEE CANT         |                      |                   |       | COMMUNE                                       |
|                   |                      |                   | 4500  | Champs                                        |
|                   | 900                  | 300               | 1500  | J ID_BDCARTO                                  |
| l I               | 15400                | 600               | 20100 | D INSEE_ARR                                   |
|                   | 700                  | 700               | 700   | D INSEE_CANT                                  |
|                   | 2000                 | 400               | 5900  | D INSEE_COMM                                  |
|                   | 000                  | 600               | 1500  | INSEE_DEPT                                    |
|                   | 900                  | 000               | 1500  | INSEE_REG                                     |
|                   |                      |                   |       | NOM_COMM                                      |
|                   |                      |                   |       | NOM_DEPT                                      |
|                   |                      |                   |       |                                               |
|                   |                      |                   |       |                                               |
|                   |                      |                   |       |                                               |
|                   |                      |                   |       |                                               |
|                   |                      |                   |       |                                               |
|                   |                      |                   |       |                                               |
|                   |                      |                   |       |                                               |
|                   |                      |                   |       | Verimetre                                     |
|                   |                      |                   |       | Surface                                       |
|                   |                      |                   |       | Filtre Colonnes                               |
|                   |                      |                   |       | all maximum                                   |
|                   |                      |                   |       | 📲 minimum                                     |
|                   |                      |                   |       | all somme                                     |
|                   |                      |                   |       | Lignes Valeurs Utiliser                       |
|                   |                      |                   |       |                                               |
|                   |                      |                   |       | Utiliser uniquement les entités sélectionnées |
|                   |                      |                   |       | Calculer                                      |